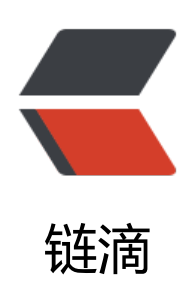

## docker 下的 tomcat 远程 debug

- 作者: yuanhenglizhen
- 原文链接: https://ld246.com/article/1563960906839
- 来源网站:链滴
- 许可协议: 署名-相同方式共享 4.0 国际 (CC BY-SA 4.0)

docker run --restart always --name tomcat -p 5005:5005 -p 11083:8080 \
-v /root/timezone:/etc/timezone:ro -v /etc/localtime:/etc/localtime:ro \
-v /data/comm/tomcat/lib/druid-1.0.27.jar:/usr/local/tomcat/lib/druid-1.0.27.jar \
-v /data/comm/tomcat/lib/mysql-connector-java-5.1.36-bin.jar:/usr/local/tomcat/lib/mysql-c
nnector-java-5.1.36-bin.jar \
-v /data/dev/xxx/tomcat/conf/server.xml:/usr/local/tomcat/conf/server.xml \
-v /data/dev/xxx/tomcat/logs:/usr/local/tomcat/logs \
-v /data/dev/xxx/tomcat/webapps:/usr/local/tomcat/webapps \
-v /data/dev/xxx:/data/dev/space\_project \
-e CATALINA\_OPTS="-Xdebug -Xrunjdwp:transport=dt\_socket,address=5005,suspend=n,serv
r=y" \

```
-d tomcat:8
```

## 最最主要的是加上

```
-e CATALINA_OPTS="-Xdebug -Xrunjdwp:transport=dt_socket,address=5005,suspend=n,serv
r=y"
```

## 在IntelliJ Idea中远程连接tomcat

点击下图红框中的"run"按钮,在下拉菜单中点击"Edit Configurations...":

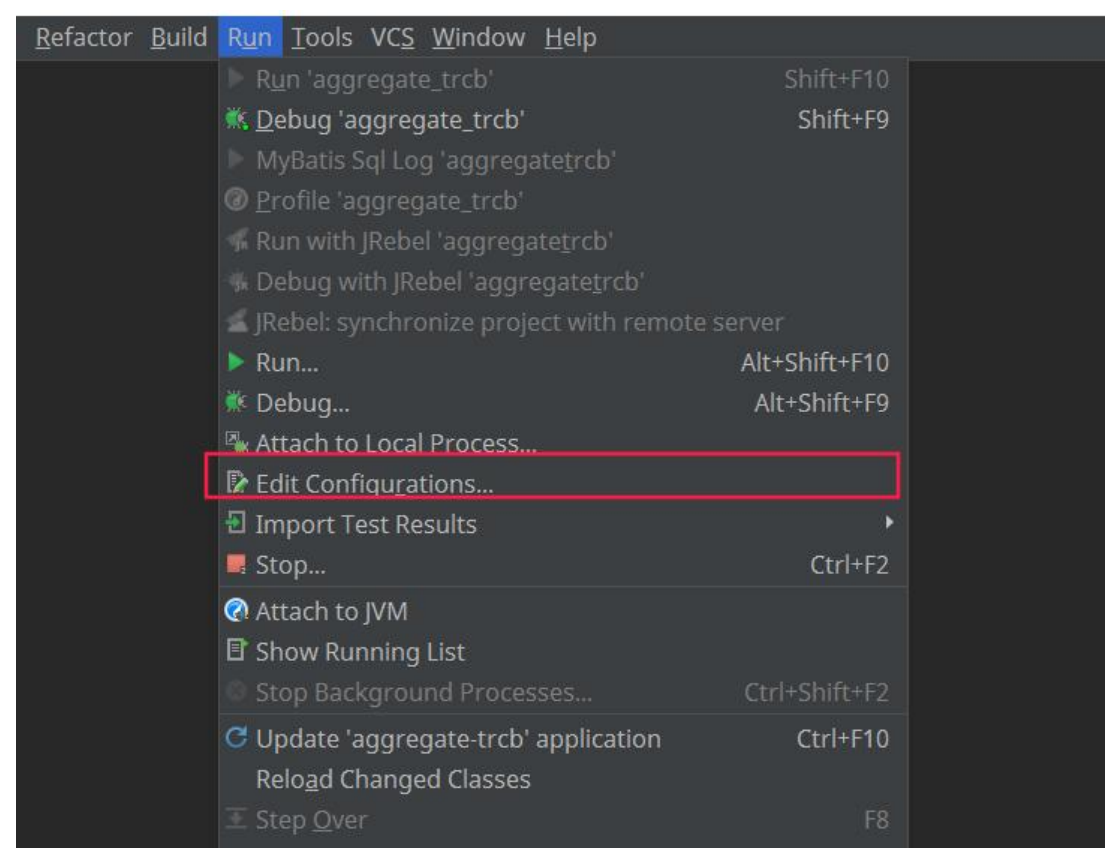

在弹出的菜单中点击"+",再点击"Remote":

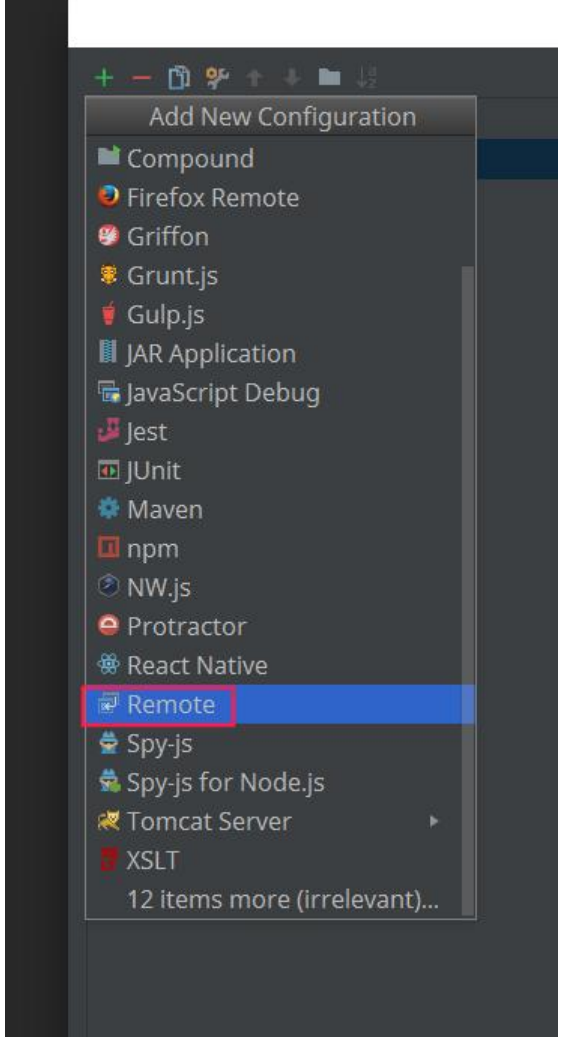

如下图,修改Port框中的数字为之前设置的Tomcatdebug端口号(默认8000),如果tomcat部署 其他机器上,请在Host输入框中填入tomcat所在机器的ip:

|                                                        | Run/Debug Configurations                                                                                                   | ×      |
|--------------------------------------------------------|----------------------------------------------------------------------------------------------------|--------|
| + - 🖸 🛠 🕆 🖿 🔅                                          | Name: aggregate_trcb Single instance                                                                                       | e only |
| ▼                                                      | Configuration Logs                                                                                                    |        |
| ▶ <mark>#</mark> Tomcat Server<br>▶ <b>\$</b> Defaults | <u>Command line arguments for running remote JVM</u><br>-agentlib:jdwp=transport=dt_socket,server=y,suspend=n,address=5005 | ß      |
|                                                        | For JDK 1.4.x                                                                                                    |        |
|                                                        | -Xdebug<br>-Xrunjdwp:transport=dt_socket,server=y,suspend=n,address=5005                                                   | Đ      |
|                                                        | For JDK 1.3.x or earlier                                                                                                   |        |
|                                                        | -Xnoagent -Djava.compiler=NONE -Xdebug<br>-Xrunjdwp:transport=dt_socket,server=y,suspend=n,address=5005                    | ß      |
|                                                        | Settings                                                                                                    |        |
|                                                        | Transport:    Socket  Shared memory                                                                                        |        |
|                                                        | Debugger mode:  • Attach  • Listen                                                                                         |        |
|                                                        | Host: 192.168.32.20 Port: 5005                                                                                             |        |
|                                                        | Search sources using module's classpath: <pre><no module=""></no></pre>                                                    |        |
|                                                        | <ul> <li>■ Before launch: Activate tool window</li> <li>+ –</li> </ul>                                                     |        |
|                                                        | There are no tasks to run before launch                                                                                    |        |
|                                                        | Show this page 🚿 Activate tool window                                                                                      |        |
|                                                        | OK Cancel A                                                                                                    |        |

设置完毕后点击下面的"ok",回到主窗口后,点击下图红框中的下拉菜单,选中我们刚才新建的deug配置项,再点击小虫按钮,就能连接到tomcat的debug端口了:

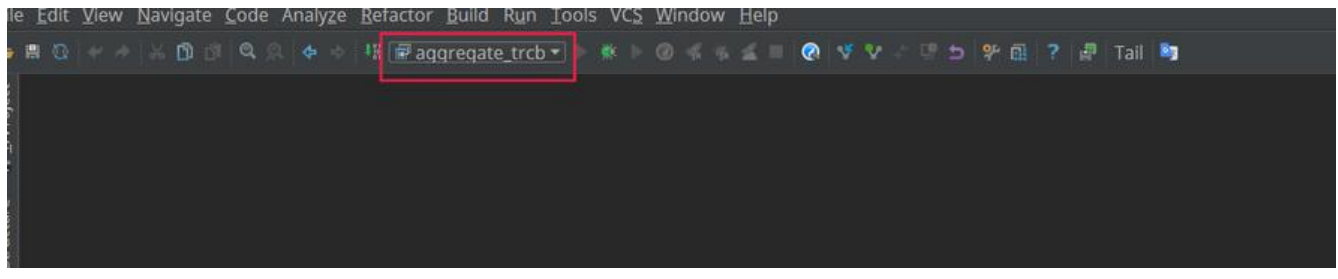

## 如果看到下图则代表成功了

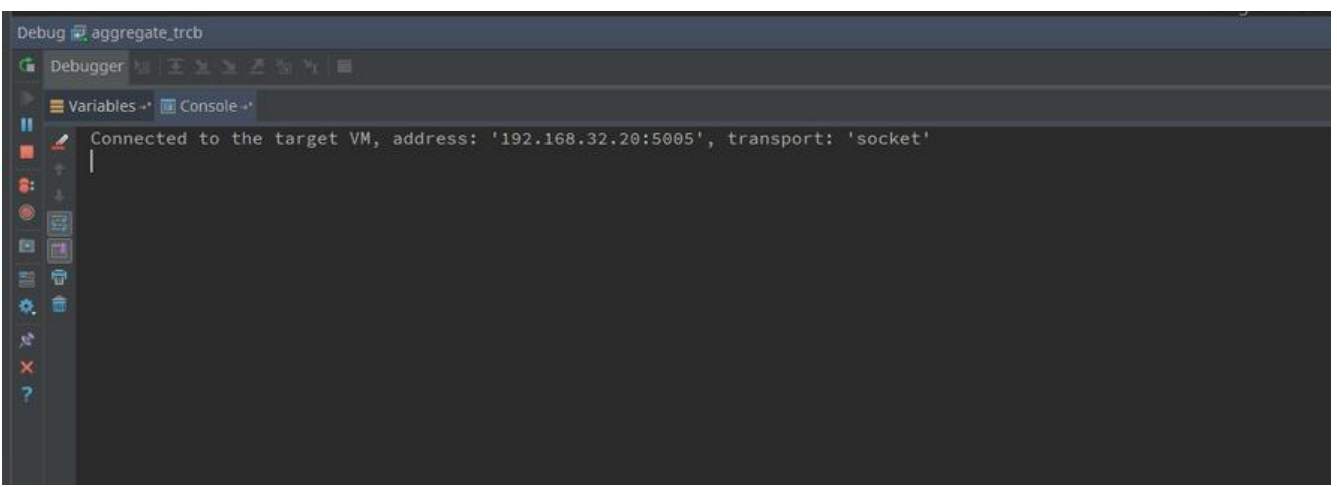

idea部分参考自:

https://www.cnblogs.com/summertime-wu/p/9484420.html